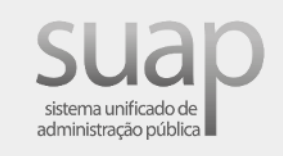

## Estágio e Afins cursos técnicos e superiores

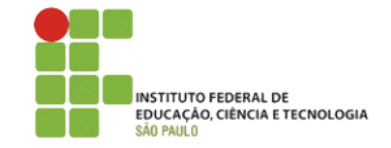

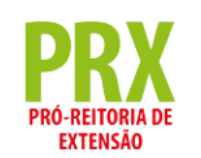

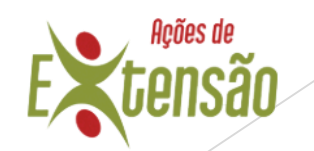

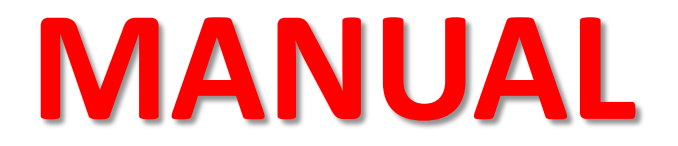

### **Coord. de Extensão/Coord. de Estágio**

## Sumário

- <u>Competências do Coord. de Extensão/Coord. de Estágio no</u> <u>Módulo "Estágio e Afins"</u>
- Documentação Vigente
- Como acessar o Módulo
- <u>Como baixar relatórios em Excel com as informações de</u> <u>estágios</u>
- <u>Como acompanhar e filtrar as situações de estágio</u>
- <u>Como visualizar um cadastro de estágio (conhecendo o cadastro de estágio)</u>
- Como adicionar um estágio (cadastro)
- <u>Como cadastrar uma concedente</u>
- Como editar um cadastro de estágio
- Como apagar um cadastro de estágio
- Como cadastrar uma visita

- <u>Como cadastrar um Relatório de Atividades -</u> <u>Estagiário</u>
- <u>Como cadastrar um Relatório de Atividades -</u> <u>Supervisor</u>
- <u>Como cadastrar um Termo Aditivo</u>
- Como encerrar um estágio e/ou registrar rescisão
- <u>Como solicitar cancelamento de encerramento de</u> <u>Estágio e Afins</u>
- <u>Como registrar encerramento por abandono/</u> <u>matrículas irregulares</u>
- <u>Como cadastrar Atividades Profissionais Efetivas</u>
- <u>Observação</u>
- <u>Documentações importantes</u>

## Competências do Coord. de Extensão/Coord. de Estágio no Módulo "Estágio e Afins"

- Orientar o estagiário, o Prof. Orientador e o Supervisor sobre seus papéis e responsabilidades
- Dar suporte ao estagiário, ao Prof. Orientador e ao Supervisor quanto ao preenchimento da documentação
- Acompanhar e verificar informações do cadastro de estágio e de todos os documentos
- Acompanhar de perto todas as etapas dos estágios e buscar sanar possíveis pendências
- Verificar dados, visitas e relatórios do estágio antes de realizar o encerramento, e se necessário realizar a inserção dos documentos ausentes no sistema

### **Documentação Vigente**

➢ Convênio de Concessão de Estágio: previsto no Art. 8º da Lei 11.788/08.

> Termo de Compromisso: obrigatório para a formalização do estágio.

> Plano de Atividades: obrigatório para a formalização do estágio.

Relatório de Atividades de Estágio - Estagiário: entrega obrigatória a cada período não superior a 6 meses. Previsto no inciso IV do Art. 7º da Lei 11.788/08.

Relatório de Visita à Concedente - Supervisor: previsto no inciso II do Art. 7º da Lei 11.788/08.

Termo de Realização de Estágio: obrigatório para o encerramento do estágio, seja qual for a sua natureza (conclusão, desligamento, rescisão).

Termo Aditivo: deve ser utilizado sempre que alguma condição do Termo de Compromisso for alterada.

### Como acessar o Módulo

### Menu Lateral> Extensão> Estágio e Afins> Estágios

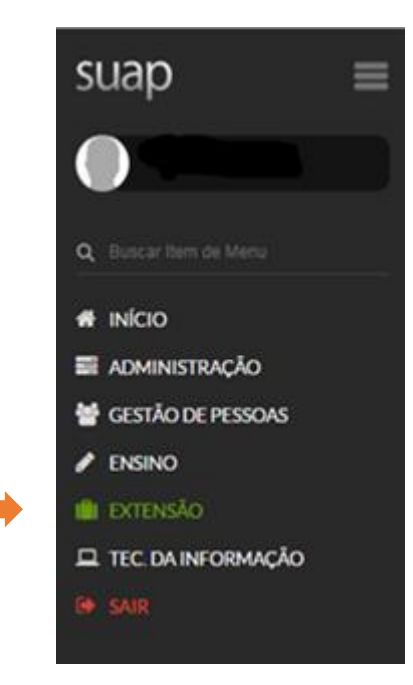

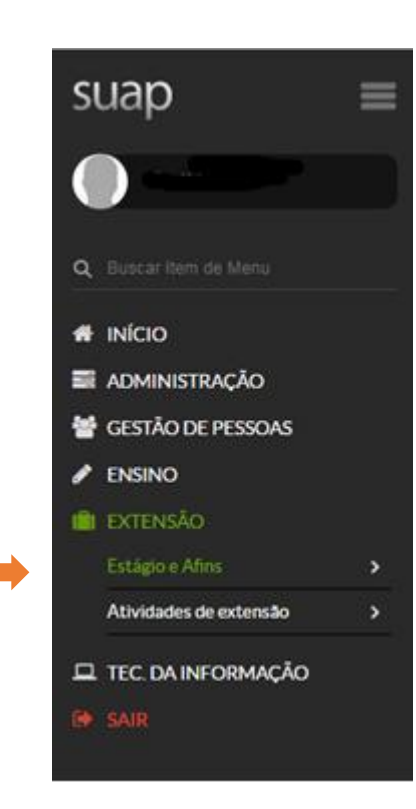

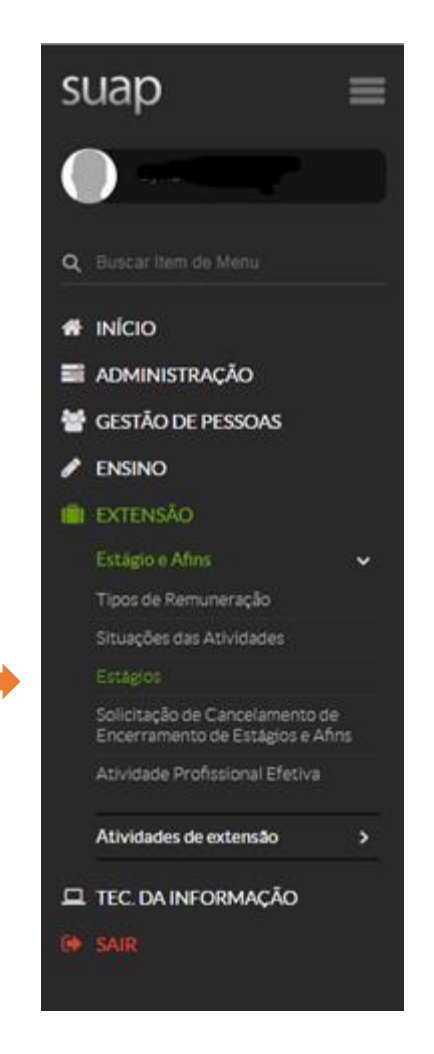

### Tela inicial do Módulo "Estágios"

| exto:                        |        | O estág   | io é obrigatório?: | Situação:                     |           | Situação da Matrí | ula Período: | Campus: |   | Possui Aditivo Cor | ntratual?: |
|------------------------------|--------|-----------|--------------------|-------------------------------|-----------|-------------------|--------------|---------|---|--------------------|------------|
|                              | Ir     | Todos     | •                  | Todos                         | •         | Todos             |              | Todos   | • | Todos              |            |
| l'ipo de Aditivo Contratual: | Data d | e Início: |                    | Data Prevista<br>Encerramento | para<br>x | Data do Encerra   | nento:       |         |   |                    |            |
| Todos •                      | Anar   | fir da    | ātā.               | A nartir de                   | Até       | A nartir de       | Ató          |         |   |                    |            |

#### 1 2 3 4 \_ 984 985 Mostrando 24605 Estágios

| *  | Tipo    | Estaglário | Situação do<br>Estaglário | Situação da<br>Matrícula no<br>Período | Campus | Concedente                                      | Professor<br>Orientador | Data de<br>Início | Data Prevista<br>para<br>Encerramento | Data do<br>Encerramento | Aditivos<br>Contratuais |
|----|---------|------------|---------------------------|----------------------------------------|--------|-------------------------------------------------|-------------------------|-------------------|---------------------------------------|-------------------------|-------------------------|
| ۹۵ | Estágio | Fernando   | Matriculado               | Matriculado                            | SPO    | IFSP - CAMPUS SÃO PAULO<br>(10.882.594/0002-46) | Alice                   | 19/02/2019        | 19/08/2019                            | <u>a</u>                |                         |
| ٩٥ | Estágio | Larissa    | Matriculado               | Matriculado                            | SPO    | IFSP - CAMPUS SÃO PAULO<br>(10.882.594/0002-46) | Alice                   | 20/02/2019        | 19/08/2019                            | •                       |                         |

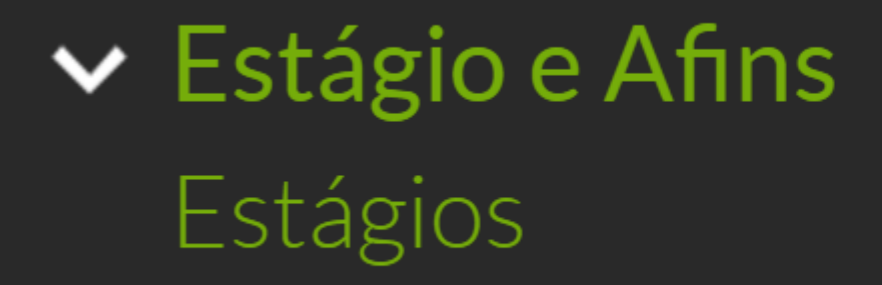

## Como baixar relatórios em Excel com as informações de estágios

#### No canto superior da tela inicial, clicar em "Exportar para XLS":

| TROS                     |      |                          |     |                                  |      |                   |                              |       |         |       |                             |  |
|--------------------------|------|--------------------------|-----|----------------------------------|------|-------------------|------------------------------|-------|---------|-------|-----------------------------|--|
| Texto:                   |      | O estágio é obrigatório? |     | Situação:                        |      | Situação da Matrí | o da Matrícula Período: Camp |       | Campus: |       | Possul Aditivo Contratual?: |  |
|                          | Ir   | Todos                    |     | Todos                            |      | Todos             |                              | Todos | ٠       | Todos | •                           |  |
| o de Aditivo Contratual: | Data | se Início:               |     | Data Prevista p<br>Encerramento: | iara | Data do Encerra   | mento:                       |       |         |       |                             |  |
| dos •                    | A pa | rtir de                  | Até | A partir de                      | Até  | A partir de       | Até                          |       |         |       |                             |  |

#### 1 2 3 4 \_ 984 985 Mostrando 24605 Estágios

| #  | Tipo    | Estaglário | Situação do<br>Estaglário | Situação da<br>Matrícula no<br>Período | Campus | Concedente                                      | Professor<br>Orientador | Data de<br>Início | Data Prevista<br>para<br>Encerramento | Data do<br>Encerramento | Aditivos<br>Contratuais |
|----|---------|------------|---------------------------|----------------------------------------|--------|-------------------------------------------------|-------------------------|-------------------|---------------------------------------|-------------------------|-------------------------|
| ٩٥ | Estágio | Fernando   | Matriculado               | Matriculado                            | SPO    | IFSP - CAMPUS SÃO PAULO<br>(10.882.594/0002-46) | Alice                   | 19/02/2019        | 19/08/2019                            | a                       |                         |
| ٩٥ | Estágio | Larissa    | Matriculado               | Matriculado                            | SPO    | IFSP - CAMPUS SÃO PAULO<br>(10.882.594/0002-46) | Alice                   | 20/02/2019        | 19/08/2019                            | +                       |                         |

### Informações Disponíveis no Excel

| Тіро                                                   |
|--------------------------------------------------------|
| Estagiário                                             |
| Curso                                                  |
| Câmpus                                                 |
| Concedente                                             |
| Nome do Supervisor                                     |
| E-mail do Supervisor                                   |
| Telefone do Supervisor                                 |
| Orientador                                             |
| Data de Início                                         |
| Data Prevista de Fim                                   |
| Status                                                 |
| Data de Fim                                            |
| Tem aditivo?                                           |
| Tipos de Aditivo                                       |
| Encerramento por                                       |
| Motivação do Desligamento/ Encerramento                |
| Motivo da Rescisão                                     |
| Média das Notas de Avaliações Semestrais do Supervisor |

## Como acompanhar e filtrar as situações de estágio

### Situações e Abas de Estágio

- 1. Todos: todos os cadastros de estágios já realizados no câmpus
- 2. Em andamento: estágios cadastrados dentro de seu período normal
- 3. Matrículas Irregulares: cancelada, trancada voluntariamente
- 4. Atingiu a Data Prevista de Encerramento: cadastros que já cumpriram seu prazo, porém possuem pendências
- 5. Pendência de Relatório de Atividades do Estagiário: cadastros que não possuem um ou mais relatórios do estagiário inseridos
- 6. Pendência de Relatório de Atividades do Supervisor: cadastros que não possuem um ou mais relatórios do supervisor inseridos
- 7. Apto para Conclusão: cadastros que não possuem pendências e podem ser encerrados pelo CEX
- 8. Concluídos: estágios concluídos no sistema

### Tela Inicial de estágios - Informações das colunas

- 1. Tipo: sempre deve ser estágio; serve apenas para registro
- 2. Estagiário: nome do estagiário e matrícula
- 3. Situação do Estagiário: se o estudante está ou não matriculado, por exemplo
- 4. Situação da Matrícula no Período: situação do estudante no período (se trancou, por exemplo)
- 5. Câmpus: câmpus ao qual pertence o estudante
- 6. Concedente: local em que é realizado o estágio e seu CNPJ
- 7. **Professor Orientador:** nome e matrícula do Professor Orientador
- 8. Data de Início: data cadastrada como início do estágio
- **9. Data Prevista para Encerramento:** previsão de término, porém vigora a data inserida no Encerramento
- 10. Data do Encerramento: data de fato em que o estágio foi encerrado
- 11. Aditivos Contratuais: lista de aditivos inseridos

### Acompanhar e filtrar situações dos estágios

- 1. Selecionar uma das abas (Todos, Em andamento, Matrículas Irregulares, etc)
- 2. Utilizar filtros do sistema (Tipo, Estagiário, Situação do Estagiário, etc)

Apto para Conclusão 33

| ILTROS                 |      |        |           |                                     |   | 0                                 |                    | ā                                   |        |       |                             | S     |   |
|------------------------|------|--------|-----------|-------------------------------------|---|-----------------------------------|--------------------|-------------------------------------|--------|-------|-----------------------------|-------|---|
| Texto:                 |      | Oesti  |           | O estágio é obrigatório?: Situação: |   |                                   | Situação da Matrie | Situação da Matrícula Período: Camp |        |       | Possui Aditivo Contratual?: |       |   |
|                        |      | lr     | Todos     |                                     | • | Todos                             | •                  | Todos                               | •      | Todos | ٠                           | Todos | • |
| ipo de Aditivo Contrat | ual: | Data d | e Início: |                                     |   | Data Prevista pa<br>Encerramento: | ra                 | Data do Encerra                     | mento: |       |                             |       |   |
| Todos                  |      | A par  | tir de    | Até                                 |   | A partir de                       | Até                | A partir de                         | Até    |       |                             |       |   |

Concluidos 22631

#### 1 2 3 4 \_ 984 985 Mostrando 24605 Estágios

Pendência de Relatório de Atividades do Supervisor 1198

| #  | Tipo    | Estaglário | Situação do<br>Estaglário | Situação da<br>Matrícula no<br>Período | Campus | Concedente                                      | Professor<br>Orientador | Data de<br>Início | Data Prevista<br>para<br>Encerramento | Data do<br>Encerramento | Aditivos<br>Contratuais |
|----|---------|------------|---------------------------|----------------------------------------|--------|-------------------------------------------------|-------------------------|-------------------|---------------------------------------|-------------------------|-------------------------|
| ٩ø | Estágio | Fernando   | Matriculado               | Matriculado                            | SPO    | IFSP - CAMPUS SÃO PAULO<br>(10.882.594/0002-46) | Alice                   | 19/02/2019        | 19/08/2019                            | 2                       |                         |
| ٩٥ | Estágio | Larissa    | Matriculado               | Matriculado                            | SPO    | IFSP - CAMPUS SÃO PAULO<br>(10.882.594/0002-46) | Alice                   | 20/02/2019        | 19/08/2019                            |                         |                         |

# Como visualizar um cadastro de estágio (conhecendo o cadastro de estágio)

Obs.: Esta visualização inicial permite ter acesso a algumas informações pontuais do estágio sem ter que necessariamente abrir o cadastro.

| *  | Tipo    | Estaglário | Situação do<br>Estaglário | Situação da<br>Matrícula no<br>Período | Campus | Concedente                                                                                       | Professor<br>Orientador | Data de<br>Início | Data Prevista<br>para<br>Encerramento | Data do<br>Encerramento | Aditivos<br>Contratuais |
|----|---------|------------|---------------------------|----------------------------------------|--------|--------------------------------------------------------------------------------------------------|-------------------------|-------------------|---------------------------------------|-------------------------|-------------------------|
| ٩७ | Estágio | Thiago     | Matriculado               | Matriculado                            | SPO    | SAO PAULO SECRETARIA DA EDUCACAO -<br>DIRETORIA DE ENSINO REGIAO NORTE 2<br>(46.384.111/0032-46) | Caroline                | 24/02/2014        | 26/05/2014                            |                         |                         |

1ª Aba: Informações Gerais (Dados Gerais, Bolsa, Carga Horária, Seguro, Supervisor e Relação de Atividades do Estágio).

| io » Estáglos » Está | gio de Ramon                | em PLACCA              | R TECNOLOGIA LTDA (23.748 | 131/0001-57)             |                                       |                                       |
|----------------------|-----------------------------|------------------------|---------------------------|--------------------------|---------------------------------------|---------------------------------------|
| 3.748.13             | 1/0001-57)                  |                        |                           | em PLACCAR I             | ECNOLOGIA LI DA                       |                                       |
| Estaglário           | RAMON                       |                        |                           |                          |                                       |                                       |
| Curso                | Tecnologia Em Análise E De  | esenvolvimento De Sist | temas                     |                          |                                       |                                       |
| Concedente           | Placcar Tecnologia Ltda     |                        |                           |                          |                                       |                                       |
| Orientador           | Paulo                       |                        |                           |                          |                                       |                                       |
| Dados Gerais         | Documentação e Aditivos     | Notificações 2         | Visitas do Orientador     | Atividades de Orientação | Relatórios de Atividades - Estagiário | Relatórios de Átividades - Supervisor |
| lados do Encerran    | sento                       |                        |                           |                          |                                       |                                       |
| Dados Gerais         | ;                           |                        |                           |                          |                                       |                                       |
| Situaçi              | io: Sem Pendências.         |                        |                           |                          |                                       |                                       |
| Obrigatór            | lo: Não                     |                        |                           |                          | Turno: Matutino                       |                                       |
| Estaglár             | Io: RAMON                   |                        | ť.                        |                          |                                       |                                       |
| Cun                  | io: Tecnologia Em Análise E | Desenvolvimento De S   | listemas                  |                          |                                       |                                       |
| Convên               | lo: -                       |                        |                           |                          |                                       |                                       |
| Conceden             | te: Placcar Tecnologia Ltda |                        |                           |                          |                                       |                                       |
| Profess              | or Paulo                    |                        |                           |                          |                                       |                                       |

Bolsa

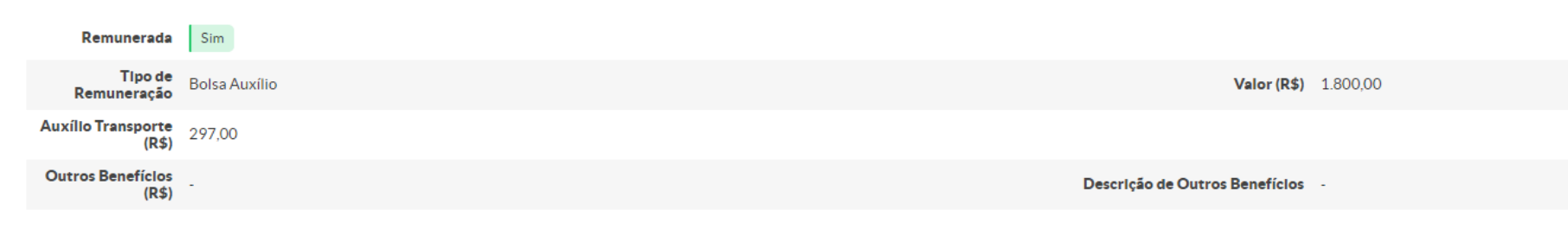

#### 🔻 Carga Horária

| Data de Início | 01/03/2019 | Data Prevista para Encerramento | 29/02/2020 |
|----------------|------------|---------------------------------|------------|
| C.H. Semanal   | 30         |                                 |            |

Seguro

| Nome da<br>Seguradora               | BRADESCO VIDA E PREVIDÊNCIA |
|-------------------------------------|-----------------------------|
| Número da Apólice<br>do Seguro      | 850759                      |
| Data Final de<br>Vigência do Seguro | -                           |

Supervisor

| Nome       | Renato                                  |               |
|------------|-----------------------------------------|---------------|
| Telefone   | (Não informado (CIEE (PA=OK)            | Cargo Diretor |
| E-mail     |                                         |               |
| Observação | 25/02/2019 - Inclusão TCE-PA por Sérgio |               |
|            |                                         |               |

Relação de Atividades do Estágio

CONFORME DOCUMENTOS DIGITALIZADOS.

Imprimir Topo da página

2ª Aba: Documentação e Aditivos (Plano de Atividades, Termo de Compromisso, Documentação comprobatória, Aditivos Contratuais).

| Dados Gerais                    | Documentação e Aditivos            | Notificações 2       | Visitas do Orientador | Atividades de Orientação | Relatórios de Atividades – Estagiário | Relatórios de Atividades - Supervisor |
|---------------------------------|------------------------------------|----------------------|-----------------------|--------------------------|---------------------------------------|---------------------------------------|
| Dados do Encer                  | ramento                            |                      |                       |                          |                                       |                                       |
| <ul> <li>Document</li> </ul>    | ação                               |                      |                       |                          |                                       |                                       |
| Pla<br>Ativio                   | no de<br>dades                     |                      |                       |                          |                                       |                                       |
| Terr<br>Compror                 | mo de<br>pratica_profissional/term | os_compromissos/3013 | 3367PlaccarTCE-PA     | 1.3.19_a_29.2.20.PDF     |                                       |                                       |
| Document<br>Comproba            | tação<br>atória                    |                      |                       |                          |                                       |                                       |
|                                 |                                    |                      |                       |                          |                                       |                                       |
| <ul> <li>Aditivos Co</li> </ul> | ontratuais                         |                      |                       |                          |                                       |                                       |
|                                 |                                    |                      |                       |                          |                                       | Adicionar Aditivo                     |
| Nenhum aditi                    | vo cadastrado para este estágio.   |                      |                       |                          |                                       |                                       |

3ª Aba: Notificações de Pendências (e-mails enviados pelo sistema informando as pendências aos usuários).

| ados Gerais  | Documenta           | ação e Aditivos        | Notificações 2         | Visitas do Orientador                                                                                            | Atividades de Orientação                                                                                                    | Relatórios de Atividades - Estagiário                                                                                                    | Relatórios de Atividades - Supervisor                                                                                                    |
|--------------|---------------------|------------------------|------------------------|----------------------------------------------------------------------------------------------------|----------------------------------------------------------------------------------------------------|----------------------------------------------------------------------------------------------------|----------------------------------------------------------------------------------------------------|
| ados do Ence | rramento            |                        | - 54 - 55              |                                                                                                    |                                                                                                    |                                                                                                    |                                                                                                    |
| Notificaçõ   | ies                 |                        |                        |                                                                                                    |                                                                                                    |                                                                                                    |                                                                                                    |
|              |                     |                        |                        |                                                                                                    |                                                                                                    |                                                                                                    | Notificar Pendència                                                                                                    |
| Notificador  | Data                | Tipo                   | E-mail do Destinatário | Mensagem                                                                                                    | Envlada                                                                                                    |                                                                                                    |                                                                                                    |
| Sergio       | 25/02/2019<br>11:25 | Notificação<br>inicial | ramor                  | [SUAP] Cad<br>Caro, Ramo<br>Você é resp<br>prazo do se<br>Estágio.<br>Periodo: D<br>Mais inform<br>Em caso de    | astro de Estágio<br>n<br>onsável também pelo acompan<br>u estágio, você deve elaborar,<br>e 01/03/2019 até 31/08/2019,<br>e 01/09/2019 até 29/02/2020,<br>iações sobre o seu estágio estão<br>dúvidas, procure a Coordenação                                                 | você foi cadastrado como estagiário, s<br>ihamento do andamento do seu estágio. A<br>com vistas ao seu professor orientador e<br>O envio do relatório pode ser feito após o d<br>O envio do relatório pode ser feito após o d<br>o disponíveis no seu SUAP > Menu Lateral ><br>o responsável por estágios no seu Campus. | ob orientação do professor Paulo<br>cada período de 6 meses, ou menos, de acordo com<br>supervisor de estágio, um Relatório de Atividade o<br>la 31/08/2019.<br>la 29/02/2020.<br>Ensino > Dados do Aluno > Aba: Prática Profissional. |
| Sergio       | 25/02/2019<br>11:25 | Notificação<br>inicial | estagio@ifsp.edu.br    | [SUAP] Cad<br>Caro, Renat<br>Você é resp<br>Relatórios<br>Informaçõe<br>Periodo: de<br>Periodo: de<br>Caso neces | astro como Supervisor de Estág<br>tro como Supervisor de Estág<br>você foi cac<br>orsável por acompanhar o dese<br>de Atividades de Estágio. Em<br>s de acesso ao sistema.<br>101/03/2019 até 31/08/2019. C<br>01/09/2019 até 29/02/2020. C<br>ite entrar em contato conposo | io<br>rvisor de Estágio<br>dastrado como supervisor de estágio de Rai<br>envolvimento das atividades de estágio e re<br>cada periodo de referência para o envio<br>O envio do relatório pode ser feito após o di<br>D envio do relatório pode ser feito após o di<br>basta buscar o telefone do campus na pás            | non<br>alizar em nosso sistema (datas abaixo), o cadastro de<br>desses relatórios, você receberá um e-mail com a<br>a 31/08/2019.<br>a 29/02/2020.<br>rina: www.lfsa.edu.br.ou.no.termo de compromissor                                |

4ª Aba: Visitas do Orientador (Visitas registradas pelo Prof. Orientador e datas limite para a realização das visitas).

Obs.: O Prof. Orientador deve registrar a visita e somente por motivo de força maior o CEX deverá realizar o registro.

|                                                             | Informações Gerais Document          | tação e Aditivos Notificaçõe | s de Pendências <b>Visitas do Orientador</b> | Atividades de Orientação | Relatórios de Atividades - Estagiário |
|-------------------------------------------------------------|--------------------------------------|------------------------------|----------------------------------------------|--------------------------|---------------------------------------|
| Relatórios de Atividades - Supervisor Dados do Encerramento | Relatórios de Atividades - Superviso | or Dados do Encerramento     |                                              |                          |                                       |

#### - Visitas do Orientador

Aviso ao orientador: Este estágio tem previsão de duração de 153 dias, ou 1 trimestres, deve ser feita uma visita para cada trimestre. Segue a discriminação dos períodos trimestrais. Favor estar atento(a) aos calendários de funcionamento tanto da concedente quanto do IFRN.

egistrar Visita

| Trimestre                               | Situação               | Opções |
|-----------------------------------------|------------------------|--------|
| 1° trimestre de 05/09/2017 a 04/12/2017 | Período Não Finalizado |        |

5ª Aba: Atividades de Orientação (O Prof. Orientador deve registrar as orientações realizadas com o estagiário).

| Dados Gerais                   | Documentação e Aditivos         | Notificações 2 | Visitas do Orientador | Atividades de Orientação | Relatórios de Atividades – Estagiário | Relatórios de Atividades - Supervisor |  |
|--------------------------------|---------------------------------|----------------|-----------------------|--------------------------|---------------------------------------|---------------------------------------|--|
| Dados do Enceri                | ramento                         |                |                       |                          |                                       |                                       |  |
| <ul> <li>Reuniões d</li> </ul> | le Orientação Agendad           | as             |                       |                          |                                       |                                       |  |
|                                |                                 |                |                       |                          |                                       |                                       |  |
| Aviso ao orier                 | ntador: As reuniões devem ser m | ensais.        |                       |                          |                                       |                                       |  |
|                                |                                 |                |                       |                          |                                       |                                       |  |

Nenhuma reunião de orientação foi agendada pelo professor orientador para este estágio

6ª Aba: Relatório de Atividades - Estagiário (Relatórios inseridos pelo estudante e períodos de referência para a entrega dos relatórios). Obs.: O estudante que deve registrar este relatório e somente por motivo de força maior o CEX deverá realizar o registro.

| Dados Gerais                   | Documentação e Aditivos                           | Notificações 2            | Visitas do Orientador        | Atividades de Orientação           | Relatórios de Atividades - Estagiá    | io Relatórios de Atividades - Super | rvisor              |
|--------------------------------|---------------------------------------------------|---------------------------|------------------------------|------------------------------------|---------------------------------------|-------------------------------------|---------------------|
| Dados do Encer                 | ramento                                           |                           |                              |                                    |                                       |                                     |                     |
| <ul> <li>Relatórios</li> </ul> | de Atividades – Estagiá                           | ário                      |                              |                                    |                                       |                                     |                     |
|                                |                                                   |                           |                              |                                    |                                       |                                     | Registrar Relatório |
| Duraç<br>Es                    | áo do Iniciado em 01/03/2019                      | 9, previsto para acabar ( | em 29/02/2020                |                                    |                                       |                                     |                     |
| Per                            | <ul> <li>De 01/03/2019 até 3<br/>íodos</li> </ul> | 31/08/2019 (Obs.: Pode    | rá ser cadastrado o relatóri | io deste período a partir do dia s | eguinte ao dia 31/08/2019.) Período n | ão finalizado                       |                     |
| semes                          | etrals: De 01/09/2019 até 2                       | 29/02/2020 (Obs.: Pode    | rá ser cadastrado o relatóri | io deste período a partir do dia s | eguinte ao dia 29/02/2020.) Período n | ão finalizado                       |                     |
|                                |                                                   |                           |                              |                                    |                                       |                                     |                     |
| A prática prof                 | issional ainda não foi avaliada pe                | elo estagiário.           |                              |                                    |                                       |                                     |                     |

7ª Aba: Relatório de atividades - Supervisor (Relatórios inseridos pelo supervisor e períodos de referência para a entrega dos relatórios).

Obs.: O Supervisor recebe um e-mail de pendência com informações de acesso ao SUAP e pode registrar este relatório. Se necessário, o CEX poderá realizar o registro.

| Dados Gerais    | Documentação e Aditivos                 | Notificações 2          | Visitas do Orientador        | Atividades de Orientação           | Relatórios de Atividades – Estagiário   | Relatórios de Atividades - Supervisor |
|-----------------|-----------------------------------------|-------------------------|------------------------------|------------------------------------|-----------------------------------------|---------------------------------------|
| Dados do Enceri | ramento                                 |                         |                              |                                    |                                         |                                       |
| Relatórios      | de Atividades - Supervi                 | isor                    |                              |                                    |                                         |                                       |
|                 |                                         |                         |                              |                                    |                                         | Registrar Relato                      |
| Duração do Es   | tágio Iniciado em 01/03/2019            | 9, previsto para acabar | em 29/02/2020                |                                    |                                         |                                       |
| Der             | <ul> <li>De 01/03/2019 até 3</li> </ul> | 31/08/2019 (Obs.: Pode  | rá ser cadastrado o relatóri | io deste período apartir do dia se | eguinte ao dia 31/08/2019.) Período não | finalizado                            |
| Seme            | strais De 01/09/2019 até 2              | 29/02/2020 (Obs.: Pode  | rá ser cadastrado o relatóri | io deste período apartir do dia se | eguinte ao dia 29/02/2020.) Período não | finalizado                            |
| A prática profi | ssional ainda não foi avaliada pe       | elo supervisor.         |                              |                                    |                                         |                                       |

8ª Aba: Dados do Encerramento (Registrar e editar dados de encerramento do estágio e ver informações inseridas).

| Dados Gerais                                                        | Documentação e Aditivos                                                                                     | Notificações 2                                                               | Visitas do Orientador                                           | Atividades de Orientação                                         | Relatórios de Atividades – Estagiário            | Relatórios de Atividades - Supervisor   |                  |
|---------------------------------------------------------------------|----------------------------------------------------------------------------------------------------|------------------------------------------------------------------------------|-----------------------------------------------------------------|------------------------------------------------------------------|--------------------------------------------------|-----------------------------------------|------------------|
| Dados do En                                                         | cerramento                                                                                                  |                                                                              |                                                                 |                                                                  |                                                  |                                         |                  |
| <ul> <li>Dados do</li> </ul>                                        | Encerramento                                                                                                |                                                                              |                                                                 |                                                                  |                                                  |                                         |                  |
|                                                                     |                                                                                                    |                                                                              |                                                                 |                                                                  | Registrar Encerramento                           | Registrar Encerramento por Abandono/Mat | rícula Irregular |
| Em caso de<br>Em caso de                                            | Conclusão do Estágio: todas as v<br>Rescisão:                                                               | isitas e relatórios dever                                                    | n estar devidamente cadasti                                     | rados.                                                           |                                                  |                                         |                  |
| <ul> <li>Situação</li> <li>Situação</li> <li>Em todos os</li> </ul> | 1 - Rescisão com menos de 3 meso<br>2 - Rescisão acima de 3 meses de<br>s casos deve ser feito o Termo de R | es de duração do estági<br>duração do estágio: tod<br>Realização do Estágio. | o: é possível encerrar sem pi<br>as as visitas e relatórios dev | e-requisitos. Nesse caso, manté<br>em estar devidamente cadastra | m-se apenas o registro da carga horária.<br>dos. |                                         |                  |
| O estágio e                                                         | ncontra-se em andamento.                                                                                    |                                                                              |                                                                 |                                                                  |                                                  |                                         |                  |

## Como adicionar um estágio (cadastro)

Documentação exigida:

- 1. Termo de Compromisso
- 2. Plano de Atividades

### Adicionar Estágio:

- 1. Clicar no botão verde: "Adicionar Estágio"
- 2. Preencher as informações solicitadas

Início » Estágios

Estágios

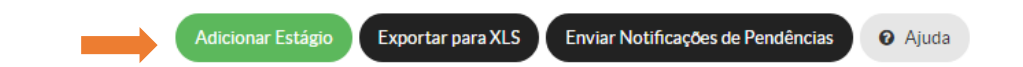

#### Apresentação do Formulário de Cadastro de Estágio (1/3)

| Início » Estágios » Adicionar Está | ágio                       | <ul> <li>Ajuda</li> </ul> |
|------------------------------------|----------------------------|---------------------------|
| Dados Gerais                       |                            |                           |
| O estágio é obrigatório?*          | ▼ Turno: *                 |                           |
| Estagiário: *                      |                            |                           |
| Curso:                             |                            |                           |
| Convênio:                          |                            |                           |
| Concedente: *                      |                            |                           |
| Professor Orientador: *            |                            |                           |
| Bolsa                              |                            |                           |
| Remunerada                         |                            |                           |
| Tipo de Remuneração:               | Bolsa (R\$):               |                           |
| Auxílio Transporte (R\$):          |                            |                           |
| Outros Benefícios (R\$):           |                            |                           |
| Descrição:                         | Soma de outros beneficios. |                           |

#### Apresentação do Formulário de Cadastro de Estágio (2/3)

| Período e Carga Horá              | ria                                                                                                    |
|-----------------------------------|----------------------------------------------------------------------------------------------------|
| Data de Início: *                 | Data Prevista para<br>Encerramento: *                                                                                                    |
| C.H. Semanal: *                   |                                                                                                    |
| Documentação                      |                                                                                                    |
| Plano de Atividades:              | Escolher arquivo Nenhum arquivo selecionado                                                                                                    |
| Termo de Compromisso: *           | Escolher arquivo Nenhum arquivo selecionado<br>Caso o documento seja unificado (contenha o Plano de Atividades e o Termo de Compromisso) inserir o arquivo duas vezes. |
| Seguro                            |                                                                                                    |
| Nome da Seguradora: *             |                                                                                                    |
| Número da Apólice do<br>Seguro: * |                                                                                                    |
| Data Final de Vigência:           |                                                                                                    |

#### Apresentação do Formulário de Cadastro de Estágio (3/3)

| Supervisor                                                                                                    |                                                        |         |  |  |  |  |  |
|----------------------------------------------------------------------------------------------------|--------------------------------------------------------|---------|--|--|--|--|--|
| Nome: *                                                                                                    |                                                        |         |  |  |  |  |  |
| Telefone: *                                                                                                    | Cargo: *                                               |         |  |  |  |  |  |
| E-mail:*                                                                                                    |                                                        |         |  |  |  |  |  |
|                                                                                                    | Este e-mail será importante para o envio da avaliação. |         |  |  |  |  |  |
| Observação:                                                                                                    |                                                        |         |  |  |  |  |  |
| Relação de Atividade                                                                                                    | es do Estágio                                          |         |  |  |  |  |  |
| Inserir cada uma das atividades que será desenvolvida pelo estagiário.                                                             |                                                        |         |  |  |  |  |  |
| Esta relação de atividades será utilizada para a elaboração dos relatórios de atividades de estágio do supervisor e do estagiário. |                                                        |         |  |  |  |  |  |
| Descrição                                                                                                    |                                                        | Apagar? |  |  |  |  |  |
|                                                                                                    |                                                        |         |  |  |  |  |  |
| Adicionar outro(a) Ativida                                                                                                    | ade do Estágio                                         |         |  |  |  |  |  |
| Salvar Salvar e adicion                                                                                                    | nar outro(a) Salvar e continuar editando               |         |  |  |  |  |  |

### **Como cadastrar uma concedente**

Caso a concedente não esteja cadastrada, ela deve ser inserida primeiramente no cadastro de pessoa jurídica ou física, e assim poderá ser encontrada no cadastro de estágio.

#### Cadastrando uma concedente:

Menu Lateral> Administração> Cadastros> Pessoas Físicas, Pessoas Jurídicas, Pessoas Jurídicas Estrangeiras, Pessoas Jurídicas Vinculadas

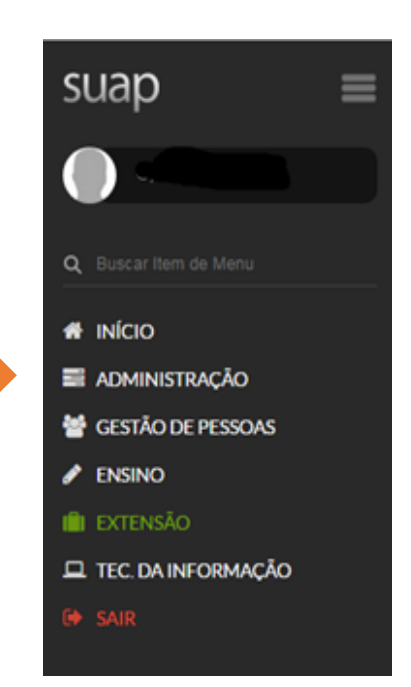

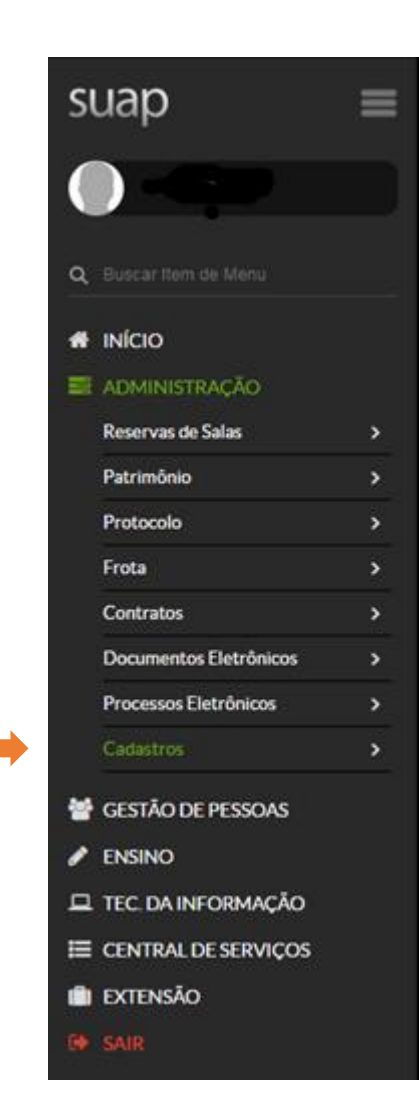

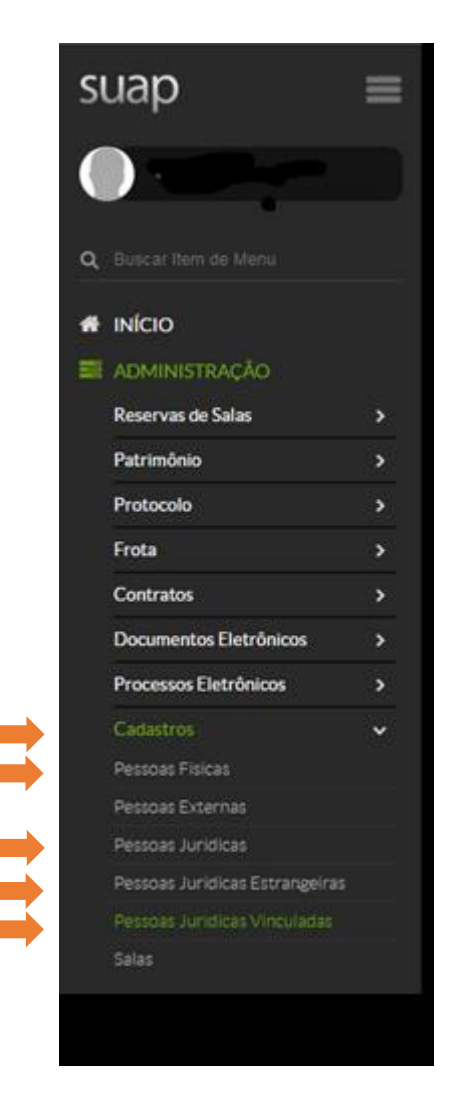
#### Cadastro de Pessoa Física:

1. Clicar no botão verde: "Adicionar Pessoa Física"

2. Preencher as informações solicitadas

| Início » Pessoas Físicas<br>Pessoas Físicas | Adicionar Pessoa Física | Ajuda |
|---------------------------------------------|-------------------------|-------|
| FILTROS                                     |                         |       |
| Texto:                                      |                         |       |

#### Apresentação do Formulário de Cadastro de Pessoa Física

| Adicionar Pessoas Físicas » Adici | onar Pessoa Física<br>soa Física        | <ul> <li>Ajuda</li> </ul> |
|-----------------------------------|-----------------------------------------|---------------------------|
| Nome: *                           |                                         | ]                         |
| Sexo: *                           |                                         |                           |
| CPF:*                             | Formato: "XXX.XXX.XXX-XX"               |                           |
| Data de Nascimento:               |                                         |                           |
| Telefones<br>Telefone: #1         |                                         |                           |
| Número: *                         |                                         |                           |
| Adicionar outro(a) Telefone       |                                         |                           |
| Salvar Salvar e adicion           | ar outro(a) Salvar e continuar editando |                           |

#### Cadastro de Pessoa Jurídica:

1. Clicar no botão verde: "Adicionar Pessoa Jurídica"

2. Preencher as informações solicitadas

| Pessoas Juridicas<br>Pessoas Jur | ídicas |                 |   | Adicionar Pessoa Jurídica | 0 |
|----------------------------------|--------|-----------------|---|---------------------------|---|
| FILTROS                          |        |                 |   |                           |   |
| Texto:                           |        | sistema origem: |   |                           |   |
|                                  | Ir     | Todos           | • |                           |   |

#### Apresentação do Formulário de Cadastro de Pessoa Jurídica

🛛 Ajuda

Início » Pessoas Jurídicas » Adicionar Pessoa Jurídica

#### Adicionar Pessoa Jurídica

| Nome: *                     |                                         |  |
|-----------------------------|-----------------------------------------|--|
|                             |                                         |  |
| Nome Easterie               |                                         |  |
| Nome Fantasia.              |                                         |  |
|                             |                                         |  |
| CNPJ: *                     |                                         |  |
|                             |                                         |  |
|                             | Formato: "XX.XXX.XXX/XXX-XX"            |  |
|                             |                                         |  |
| E-mail Principal:           |                                         |  |
|                             |                                         |  |
| Inscrição Estadual:         |                                         |  |
| moerição Estadual.          |                                         |  |
|                             |                                         |  |
| Website:                    |                                         |  |
|                             |                                         |  |
|                             |                                         |  |
| Telefones                   |                                         |  |
|                             |                                         |  |
| Telefone: #1                |                                         |  |
|                             |                                         |  |
| Número: *                   |                                         |  |
|                             |                                         |  |
| Adicionar outro(a) Telefone |                                         |  |
|                             |                                         |  |
| Salvar Salvar e adicion     | ar outro(a) Salvar e continuar editando |  |

#### Cadastro de Pessoa Jurídica Estrangeira:

1. Clicar no botão verde: "Adicionar Pessoa Jurídica Estrangeira"

2. Preencher as informações solicitadas

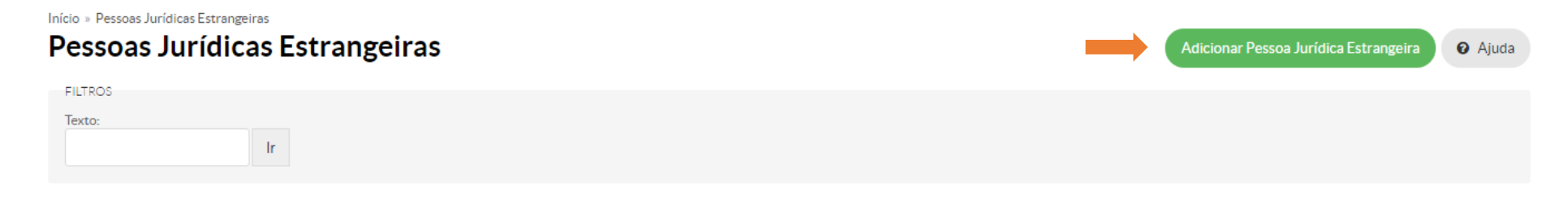

#### Apresentação do Formulário de Cadastro de Pessoa Jurídica Estrangeira

Início » Estágios » Estágios » Pessoas Jurídicas Estrangeiras » Adicionar Pessoa Jurídica Estrangeira

#### Adicionar Pessoa Jurídica Estrangeira

🕜 Ajuda

| Nome: *                     |                                         |
|-----------------------------|-----------------------------------------|
| Registro:                   |                                         |
| Pais: *                     |                                         |
| Website:                    |                                         |
| Talafanaa                   |                                         |
| Telefones                   |                                         |
| Telefone: #1                |                                         |
| Número: *                   |                                         |
| Adicionar outro(a) Telefone |                                         |
| Salvar Salvar e adiciona    | ar outro(a) Salvar e continuar editando |

#### Cadastro de Pessoa Jurídica Vinculada:

1. Clicar no botão verde: "Adicionar Pessoa Jurídica Vinculada"

2. Preencher as informações solicitadas

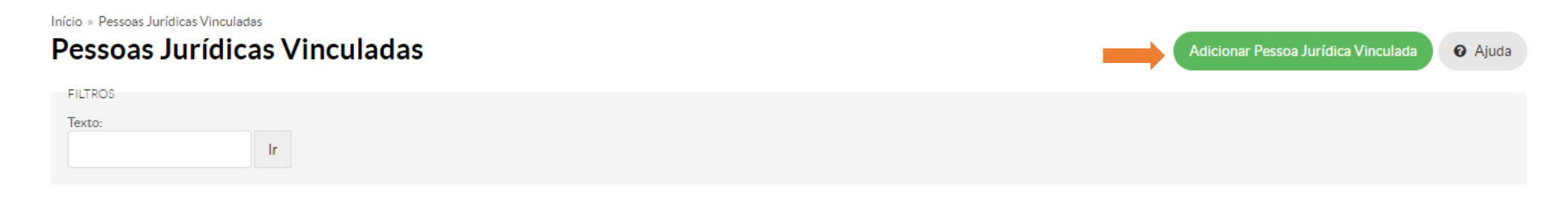

#### Apresentação do Formulário de Cadastro de Pessoa Jurídica Vinculada

Início » Adicionar Pessoa Jurídica Vinculada

#### Adicionar Pessoa Jurídica Vinculada

| Nome: *                     |                                         |
|-----------------------------|-----------------------------------------|
| Superior: *                 |                                         |
| E-mail Principal:           |                                         |
| Website:                    |                                         |
|                             |                                         |
| Telefones                   |                                         |
| Telefone: #1                |                                         |
| Número: *                   |                                         |
| Adicionar outro(a) Telefone |                                         |
|                             |                                         |
| Salvar Salvar e adiciona    | ar outro(a) Salvar e continuar editando |

Ajuda

### Preencha os campos observando as orientações no quadro abaixo:

| Campo            | Orientações de preenchimento                                                                                                    |
|------------------|----------------------------------------------------------------------------------------------------|
| Nome             | Nome da Escola (como será apresentado no Histórico Escolar)                                                                                                    |
| Superior         | <ul> <li>Instituição superior já cadastrada como <u>Pessoa Jurídica</u></li> <li>Utilizar cadastros da Prefeitura, Diretoria Regional de Educação ou uma<br/>Diretoria de Ensino</li> <li>Não utilizar CNPJ de Associação de Pais e Mestres (APMs)</li> <li>Caso a Instituição superior não esteja cadastrada, realizar o cadastro em Acesse o<br/>SUAP, Menu ADMINISTRAÇÃO &gt; <u>Pessoas Jurídicas</u></li> </ul> |
| E-mail principal | E-mail da escola ou de contato da Direção                                                                                                    |
| Website          | Website da escola                                                                                                    |
| Telefone         | Telefone de contato (cadastro obrigatório)                                                                                                    |

- Uma vez cadastrada a escola, pode ser realizado o registro do Estágio ou alterado o registro com concedente cadastrada com erro. Acesse o Menu EXTENSÃO > Extensão > Estágio e Afins > Estágios
- > No campo Concedente, busque pela Escola adicionada como Pessoa Jurídica vinculada

Início » Estágios » Adicionar Estágio

| Adicionar Estágio         |                                                                                             |          |  |
|---------------------------|---------------------------------------------------------------------------------------------|----------|--|
| Dados Gerais              |                                                                                             |          |  |
| O estágio é obrigatório?* | Turno:*                                                                                     | <b>v</b> |  |
| Estagiário: *             |                                                                                             |          |  |
| Curso:                    |                                                                                             |          |  |
| Convênio:                 | <b>T</b>                                                                                    |          |  |
| Concedente:*              | E. E. MARECHAL                                                                              |          |  |
| Professor Orientador: *   | E. E. MARECHAL DEODORO (Vinculado a DIRETORIA DE ENSINO REGIAO CENTRO (46.384.111/0030-84)) |          |  |

## ATENÇÃO

- > Caso a Pessoa Jurídica já tenha sido cadastrada, verifique se o CNPJ está correto;
- Cadastrar atentamente o nome e o CNPJ. Apenas a PRX pode editar erros no cadastro. Deve ser feita a solicitação via o e-mail dci@ifsp.edu.br;
- > O formato do CNPJ deverá ser o padrão 00.000.000/0000-00;
- S registros importados do Nambei estão com o CNPJ no formato N/A 000000 e não devem ser utilizados.

## Como editar um cadastro de estágio

#### Editar informações do cadastro: Clicar no símbolo 6

| 1  | Tipo    | Estaglário | Situação do<br>Estaglário | Situação da<br>Matrícula no<br>Período | Campus | Concedente                                                                           | Professor<br>Orlentador | Data de<br>Início | Data Prevista<br>para<br>Encerramento | Data do<br>Encerramento | Aditivos<br>Contratuais |
|----|---------|------------|---------------------------|----------------------------------------|--------|--------------------------------------------------------------------------------------|-------------------------|-------------------|---------------------------------------|-------------------------|-------------------------|
| ٩७ | Estágio | Leticia    | Matriculado               | Matriculado                            | SPO    | Companhia de Saneamento Básico do Estado<br>de São Paulo SABESP (43.776.517/0001-80) | Daniel                  | 03/07/2017        | 22/02/2019                            | <b>.</b>                |                         |

Editar informações de Cadastro de Estágio: basta substituir a informação anterior pela correta (Obs.: Aditivos são inseridos em local específico)

| Início » Estágios » Editar Estágio de Letícia em Companhia de Saneamento Básico do Estado de São Paulo SABESP (43.776.517/0001-80) |         |
|----------------------------------------------------------------------------------------------------|---------|
| Editar Estágio de Letícia <b>de la companya de la companhia de Saneamento</b>                                                      | Ø Ajuda |
| Básico do Estado de São Paulo SABESP (43.776.517/0001-80)                                                                          |         |

| Dados Gerais              |                                                                                   |   |
|---------------------------|-----------------------------------------------------------------------------------|---|
| O estágio é obrigatório?* | Estágio obrigatório                                                               |   |
| Estagiário: *             | Letícia                                                                           | × |
| Curso:                    | TÉCNICO EM INFORMÁTICA INTEGRADO AO ENSINO MÉDIO                                  |   |
| Convênio:                 |                                                                                   |   |
| Concedente: *             | Companhia de Saneamento Básico do Estado de São Paulo SABESP (43.776.517/0001-80) | × |
| Professor Orientador: *   | Daniel                                                                            | × |

| Bolsa                                                |                                                                                                    |
|------------------------------------------------------|----------------------------------------------------------------------------------------------------|
| Remunerada                                           |                                                                                                    |
| Tipo de Remuneração:<br>Bolsa Auxílio ▼              | Bolsa (R\$): 598,34                                                                                                    |
| Auxílio Transporte (R\$):                            | 0,00                                                                                                    |
| Outros Benefícios (R\$):<br>Descrição:               | 333,12<br>Soma de outros benefícios.<br>AUXÍLIO REFEIÇÃO                                                                                                    |
| Período e Carga Horá                                 | ria                                                                                                    |
| Data de Início: *                                    | 03/07/2017 Data Prevista para<br>Encerramento: * 22/02/2019                                                                                                    |
| C.H. Semanal: *                                      | 20                                                                                                    |
| Documentação                                         |                                                                                                    |
| Plano de Atividades:                                 | Escolher arquivo Nenhum arquivo selecionado                                                                                                    |
| Termo de Compromisso: *<br>Modificar: Escolher arqui | Atualmente: pratica_profissional/termos_compromissos/1550357SABESPTCEPATR3.7.17_A_22.2.19.PDF vo Nenhum arquivo selecionado Caso o documento seja unificado (contenha o Plano de Atividades e o Termo de Compromisso) inserir o arquivo duas vezes. |
|                                                      |                                                                                                    |

| Seguro                            |                      |
|-----------------------------------|----------------------|
| Nome da Seguradora: *             | ITAÚ SEGUROS S.A.    |
| Número da Apólice do<br>Seguro: * | 01.82.006023533.0000 |
| Data Final de Vigência:           |                      |
| Supervisor                        |                      |
| Supervisor                        |                      |
| Nome: *                           | PAULO                |

|             | PAGEO                                                                         |  |
|-------------|-------------------------------------------------------------------------------|--|
| Telefone: * | NÃO INF (SEM AI (PA OK (OBS OK Cargo: * ANALISTA DE GESTÃO                    |  |
| E-mail: *   | estagio@ifsp.edu.br<br>Este e-mail será importante para o envio da avaliação. |  |
| Observação: |                                                                               |  |
|             |                                                                               |  |

#### Relação de Atividades do Estágio

Inserir cada uma das atividades que será desenvolvida pelo estagiário.

Esta relação de atividades será utilizada para a elaboração dos relatórios de atividades de estágio do supervisor e do estagiário.

|              | Descrição                          | Apagar? | 2 |
|--------------|------------------------------------|---------|---|
| 12261        | CONFORME DOCUMENTOS DIGITALIZADOS. |         |   |
|              |                                    |         |   |
| Adicionar ou | utro(a) Atividade do Estágio       |         |   |

var Salvar e adicionar outro(a) Salvar e continuar editando

Apagar

Imprimir Topo da página

## Como apagar um cadastro de estágio

#### Apagando um estágio: Clicar em Editar informações do cadastro: Clicar no símbolo **G**

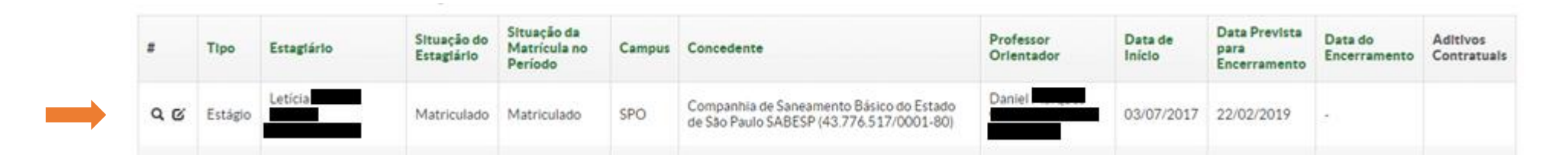

## Apagar informações de Cadastro de Estágio: clicar em apagar, no canto inferior direito da tela de edição

| Relação de   | e Atividades do Estágio                                                                                               |                  |
|--------------|----------------------------------------------------------------------------------------------------|------------------|
| Inserir cada | uma das atividades que será desenvolvida pelo estagiário.                                                             |                  |
| Esta relação | de atividades será utilizada para a elaboração dos relatórios de atividades de estágio do supervisor e do estagiário. |                  |
|              | Descrição                                                                                                    | Apagar?          |
| 12261        | CONFORME DOCUMENTOS DIGITALIZADOS.                                                                                    |                  |
|              |                                                                                                    |                  |
| Adicionar o  | utro(a) Atividade do Estágio                                                                                          |                  |
| Salvar       | Salvar e adicionar outro(a) Salvar e continuar editando                                                               | Apagar           |
|              | Imprimi                                                                                                    | r Topo da página |

## **Como cadastrar uma visita**

Documentação exigida:

1. Relatório de Visita à Concedente – Supervisor

Segundo o inciso III do Art. 20 da Portaria IFSP 1.204/2011, a visita do Prof. Orientador à concedente não é obrigatória. Caso a visita não seja realizada:

a) clicar o botão "Opções" e depois em "Justificar decurso de prazo";
b) colocar no campo "Justificativa" o texto: "A visita não foi realizada, pois conforme o inciso III do Art. 20 da Portaria IFSP 1.204/2011, cabe ao Prof. Orientador avaliar a necessidade de visitar as concedentes";
c) anexar como "Formulário de Justificativa" um arquivo em Word ou PDF com o mesmo texto indicado no item anterior.

#### Caso a visita seja realizada:

#### Abrir o cadastro de estágio do aluno> Aba: Visitas do Orientador> Registrar Visita

| Dados Gerais                    | Documentação e Aditivos                           | Notificações 3       | Visitas do Orientador       | Atividades de Orientação         | Relatórios de Atividades - Esta   | agiário Relatórios de Atividades     | - Supervisor Dados do Enc        | erramento             |
|---------------------------------|---------------------------------------------------|----------------------|-----------------------------|----------------------------------|-----------------------------------|--------------------------------------|----------------------------------|-----------------------|
| Visitas do C                    | Drientador                                        |                      |                             |                                  |                                   |                                      |                                  |                       |
|                                 |                                                   |                      |                             |                                  |                                   |                                      | -                                | Adicionar Visita      |
| Aviso ao orier<br>concedente qu | ntador: Este estágio tem previs<br>Janto do IFSP. | ão de duração de 109 | dias, ou 1 trimestres, deve | ser feita uma visita para cada t | rimestre. Segue a discriminação ( | dos períodos trimestrais. Favor esta | r atento(a) aos calendários de f | uncionamento tanto da |
| Trimestre                       |                                                   |                      |                             | Situação da Visita               | Situ                              | ação do Relatório da Visita          |                                  | Opções                |
| 1° trimestre de                 | 11/03/2019 a 10/06/2019                           |                      |                             | Período não finalizado           |                                   |                                      |                                  |                       |

- 1. Preencher as informações da visita de acordo com o Relatório de Visita
- 2. Inserir Relatório de Visita digitalizado e assinado pelo Orientador

### Apresentação do Formulário de Cadastro de Visita (1/2)

| Dados Gerais                                                              |                                                                                                    |                                            |                                                                     |
|---------------------------------------------------------------------------|----------------------------------------------------------------------------------------------------|--------------------------------------------|---------------------------------------------------------------------|
| Data da Visita: *                                                         |                                                                                                    |                                            |                                                                     |
| 0 estágio tem 1 perí<br>1º De 11/03/2019 até                              | iodos trimestrais e deve ser submetido um relatório para cada período. Períodos:<br>§ 10/06/2019. Visitas já cadastradas: Nenhuma visita neste período. |                                            |                                                                     |
| Parecer da Vi                                                             | sita                                                                                                    |                                            |                                                                     |
| Ambiente Adequado:                                                        | O ambiente de trabalho está adequado ao desenvolvimento das atividades do estagiário?                                                                   | Justificativa para<br>Ambiente Inadequado: | Preencher somente em caso de resposta negativa ao quesito anterior. |
| Desenvolvimento<br>Atividades Previstas:                                  | O estagiário está desenvolvendo as atividades previstas no plano de atividades cadastrado no TCE?                                                       |                                            |                                                                     |
| Desenvolvimento<br>Atividades Fora da<br>Competência:                     | Existem atividades que estão sendo desenvolvidas fora das competências do estagiário?                                                                   |                                            |                                                                     |
| Desenvolvimento<br>Atividades Não-Previstas:<br>Atividades Não-Previstas: | Existem atividades que estão sendo desenvolvidas (da competência do estagiário), mas que não estão previstas no TCE?                                    |                                            |                                                                     |
|                                                                           | Descreva as atividades desenvolvidas que não foram previstas no plano de atividades, informando ao setor responsável no IFRN a<br>atualização.          | necessidade da sua                         |                                                                     |

### Apresentação do Formulário de Cadastro de Visita (2/2)

| Apoiado pelo Supervisor:      | O estagiário está sendo apoiado/orientado/supervisionado pelo supervisor de estágio da concedente?                                                                                                    |
|-------------------------------|----------------------------------------------------------------------------------------------------|
| Direitos Respeitados:         | Os pagamentos de bolsa e auxílio transporte, bem como o horário de trabalho estão sendo respeitados?                                                                                                    |
| Aprendizagem<br>Satisfatória: | De um modo geral, quanto à contribuição ao aprendizado do estagiário, a prática profissional está ocorrendo de forma satisfatória?                                                                                            |
| Informações Adicionais:       | O espaço abaixo é reservado ao registro de informações que considerar relevantes. (ex.: caso alguma questão não tenha sido respondida, justificar; ou fazer o relato de outras informações colhidas durante a visita.)        |
| Relatório                     |                                                                                                    |
| Relatório de Visita:          | Escolher arquivo Nenhum arquivo selecionado<br>Inserir o relatório de visita devidamente assinado. Obs.: Este relatório pode ser gerado pelo sistema após o preenchimento deste formulário. Limite de tamanho do arquivo 2MB. |
|                               |                                                                                                    |

Salvar

## Como cadastrar um Relatório de Atividades -Estagiário

Documentação exigida:

1. Relatório de Atividades – Estagiário

### Cadastrando um Relatório de Atividades - Estagiário:

Abrir o cadastro de estágio do aluno> Aba: Relatório de Atividades - Estagiário> Registrar Relatório

| Dados Gerais                   | Documentação e Aditivos               | Notificações 3            | Visitas do Orientador        | Atividades de Orientação           | Relatórios de Atividades    | - Estagiário      | Relatórios de Atividades - Supervisor |                |
|--------------------------------|---------------------------------------|---------------------------|------------------------------|------------------------------------|-----------------------------|-------------------|---------------------------------------|----------------|
| Dados do Enceri                | ramento                               |                           |                              |                                    |                             |                   |                                       |                |
| <ul> <li>Relatórios</li> </ul> | de Atividades – Estagiá               | irio                      |                              |                                    |                             |                   |                                       |                |
|                                |                                       |                           |                              |                                    |                             |                   | Regis                                 | trar Relatório |
| Duraç<br>Est                   | áo do Iniciado em 20/02/2019          | 9, previsto para acabar ( | em 19/08/2019                |                                    |                             |                   |                                       |                |
| Per                            | íodos 🔹 De 20/02/2019 até 1<br>trais: | .9/08/2019 (Obs.: Pode    | rá ser cadastrado o relatóri | io deste período a partir do dia s | eguinte ao dia 19/08/2019.) | Período não final | izado                                 |                |
| A prática profi                | ssional ainda não foi avaliada pe     | elo estagiário.           |                              |                                    |                             |                   |                                       |                |

- 1. Preencher as informações de acordo com o Relatório de Atividades Estagiário;
- 2. Inserir Relatório de Atividades Estagiário digitalizado e assinado pelo Estagiário, Orientador e Supervisor (exigência devido a necessidade de "visto" do Supervisor e do Orientador no Relatório Documento previsto no §1º do Art. 3º e inciso IV do Art. 7º da Lei 11.788/08).

Obs.: a) Se houver atividades desenvolvidas pelo estagiário que não estão no Plano de Atividades, solicitar/elaborar Termo Aditivo modificando o Plano;

b) Esse relatório deve ter periodicidade não superior a 6 meses (para cada período de 6 meses completos ou não, deve ser feito um relatório).

Ex. 1: Estágio de 2 meses: 1 relatório;

Ex. 2: Estágio de 8 meses: 2 relatórios;

Ex. 3: Estágio de 1 ano e 7 meses: 4 relatórios.

### Apresentação do Formulário de Registro de Relatório de Atividades - Estagiário (1/2)

| Período e Data                                                  | do Relatório                                                                         |
|-----------------------------------------------------------------|--------------------------------------------------------------------------------------|
| Período: *                                                      | ······ •                                                                             |
| Data do Relatório: *                                            |                                                                                      |
| Atividades Pre                                                  | vistas                                                                               |
| CONFORME<br>DOCUMENTOS<br>DIGITALIZADOS.*                       | Motivo:      Descrição de Outro<br>Motivo:       Em caso de atividade não realizada. |
| Sobre o Plano o                                                 | le Atividades                                                                        |
| Comentários sobre o<br>desenvolvimento das<br>atividades:       |                                                                                      |
| Realizou atividades não<br>previstas no Plano de<br>Atividades? |                                                                                      |
| Em caso afirmativo,<br>descreva as atividades:                  |                                                                                      |
| Em caso afirmativo,<br>justifique:                              |                                                                                      |

### Apresentação do Formulário de Registro de Relatório de Atividades - Estagiário (2/2)

| Pelação Teori                 | a/Drática                                                                                                    |
|-------------------------------|----------------------------------------------------------------------------------------------------|
| Relação reori                 |                                                                                                    |
| Área de Formação:             | <b>T</b>                                                                                                    |
|                               | O estágio foi/está sendo desenvolvido em sua área de formação?                                                    |
| Contribuição do Estágio:      | •                                                                                                    |
|                               | As atividades desenvolvidas contribuíram para a sua formação?                                                     |
| Aplicação do<br>Conhecimento: | <b>T</b>                                                                                                    |
|                               | Você teve oportunidade de aplicar os conhecimentos adquiridos no seu Curso?                                       |
| Avaliação do l                | Estágio                                                                                                    |
| Conceito:                     | <b>v</b>                                                                                                    |
|                               | Qual conceito você atribui ao seu estágio no período?                                                             |
| Comentários                   | e Sugestões                                                                                                    |
| Comentários e Sugestões:      |                                                                                                    |
|                               |                                                                                                    |
|                               |                                                                                                    |
|                               |                                                                                                    |
|                               |                                                                                                    |
|                               |                                                                                                    |
| Deletérie                     |                                                                                                    |
| Relatorio                     |                                                                                                    |
| Relatório Semestral:          | Escolher arquivo Nenhum arquivo selecionado                                                                       |
|                               | O relatório semestral deve estar assinado pelo Orientador, Estagiário e Supervisor. Tamanho máximo permitido 3MB. |

## **IMPORTANTE:**

1) Embora a periodicidade de entrega dos relatórios varie de acordo com o PPC, a solicitação de relatórios **semestrais** no SUAP foi determinada para responder à periodicidade mínima prevista no Art. 7º, inciso IV, da Lei 11.788/2008.

Assim, considerando a diversidade de cursos, periodicidades e formatos de relatórios no IFSP, o sistema trabalha com a regra mais geral. Além de responder à solicitação legal, o objetivo é que os relatórios estejam salvos para compor a memória e documentação do estágio realizado.

Entretanto, a inclusão semestral do relatório para fins de registro no SUAP **não** isenta o estudante da apresentação de relatórios na periodicidade determinada pelo PPC.

2) O relatório a ser anexado deve ser o mais recente em relação à data de registro obrigatório.

## Como cadastrar um Relatório de Atividades -Supervisor

Documentação exigida:

1. Relatório de Atividades – Supervisor

### Cadastrando um Relatório de Atividades - Supervisor:

Abrir o cadastro de estágio do aluno> Aba: Relatório de Atividades - Supervisor> Registrar Relatório

| Informações Gerais                                                                                     | Documentação e Aditivos                                                                              | Notificações de Pendências                                                                           | Visitas do Orientador                                        | Atividades de Orientação                                       | Relatórios de Atividades – Estagiário |                         |
|----------------------------------------------------------------------------------------------------|----------------------------------------------------------------------------------------------------|----------------------------------------------------------------------------------------------------|--------------------------------------------------------------|----------------------------------------------------------------|---------------------------------------|-------------------------|
| Relatórios de Ativida                                                                                  | des - Supervisor Dados d                                                                             | o Encerramento                                                                                       |                                                              |                                                                |                                       | <br>                    |
| - Relatórios de A                                                                                      | tividades - Supervisor                                                                               |                                                                                                    |                                                              |                                                                |                                       |                         |
| Duração do estágio: inicia<br>Períodos semestrais:<br>• De 27/01/2016 até 26<br>• De 27/07/2016 até 26 | ado em 27/01/2016, previsto pa<br>6/07/2016 (Obs.: Poderá ser cad<br>6/01/2017 (Obs.: Poderá ser cad | ra acabar em 26/01/2017.<br>lastrado o relatório deste período<br>lastrado o relatório deste período | apartir do dia seguinte ao o<br>apartir do dia seguinte ao o | tia 26/07/2016.) Relatório Pe<br>tia 26/01/2017.) Relatório Pe | endente                               | <br>Registrar Relatório |
| A prática profissional ai                                                                              | inda não foi avaliada pelo superv                                                                    | visor.                                                                                               |                                                              |                                                                |                                       |                         |

- 1. Preencher as informações de acordo com o Relatório de Atividades do Estagiário;
- Inserir Relatório de Atividades digitalizado e assinado pelo Estagiário, Orientador e Supervisor (Exigência devido a necessidade de "visto" do Estagiário no Relatório. Documento previsto no inciso VII do Art. 9º da Lei 11.788/08).

Obs.: a) Se houver atividades desenvolvidas pelo estagiário que não estão no Plano de Atividades, solicitar/elaborar Aditivo modificando o Plano;

b) Esse relatório deve ter periodicidade não superior a 6 meses (para cada período de 6 meses completos ou não deve ser feito um relatório).

Ex. 1: Estágio de 4 meses: 1 relatório;

- Ex. 2: Estágio de 7 meses: 2 relatórios;
- Ex. 3: Estágio de 1 ano e 2 meses: 3 relatórios.

#### Apresentação do Formulário de Registro de Relatório de Atividades - Supervisor (1/2)

| Registro da Av                                                  | valiação d<br>em E. E. C | o Supervisor -<br>Jermano Negr | Estágio de Elia<br>ini (48.997.613 | ane<br>3/0001-71)      |               |                               |  |
|-----------------------------------------------------------------|--------------------------|--------------------------------|------------------------------------|------------------------|---------------|-------------------------------|--|
| Período e Data do Re                                            | latório                  |                                |                                    |                        |               |                               |  |
| Período: *                                                      |                          | •                              |                                    |                        |               |                               |  |
| Data do Relatório:*                                             |                          |                                |                                    |                        |               |                               |  |
| Atividades Previstas                                            |                          |                                |                                    |                        |               |                               |  |
| Regência de aulas de<br>Biologia - ensino médio: *              | • •                      |                                | Motivo:                            | Em caso de atividade n | ao realizada. | Descrição de Outro<br>Motivo: |  |
| Sobre o Plano de Ativ                                           | idad <del>e</del> s      |                                |                                    |                        |               |                               |  |
| Comentários sobre o<br>desenvolvimento das<br>atividades:       |                          |                                |                                    |                        |               |                               |  |
| Realizou atividades não<br>previstas no Plano de<br>Atividades? | 0                        |                                |                                    |                        |               |                               |  |
| Em caso afirmativo,<br>descreva as atividades:                  |                          |                                |                                    |                        |               |                               |  |

## **Como cadastrar um Termo Aditivo**

Documentação exigida:

1. Termo Aditivo

#### Inserindo um Aditivo:

#### Abrir o cadastro de estágio do aluno> Aba: Documentação e Aditivos> Cadastrar Aditivo

| - | Aditivos Contratuais |  |
|---|----------------------|--|
|---|----------------------|--|

|                                              |  | <br>Adicionar Aditivo |
|----------------------------------------------|--|-----------------------|
| Nenhum aditivo cadastrado para este estágio. |  |                       |

- 1. Escolher quais informações fazem parte do Aditivo: Professor Orientador, Remuneração, Transporte, Outros Benefícios, Tempo, Carga Horária, Plano de Atividade, Supervisor e Horário
- 2. Inserir a nova informação
- 3. Informar Início da Vigência do Aditivo
- 4. Anexar o Aditivo digitalizado
- 5. Inserir uma Descrição para o Aditivo e Salvar

| Adicionar Adit<br>TECNOLOGIA      | itorio<br>dicionar Aditivo - Estágio de Antonio<br>em FORSETI TECNOLOGIA E COMUNICACAO LIDA (09:588.422/0001-02)<br>em FORSETI TECNOLOGIA E COMUNICACAO LIDA (09:588.422/0001-02)<br>ivo - Estágio de Antonio<br>E COMUNICACAO LIDA (09:588.422/0001-02) |
|-----------------------------------|----------------------------------------------------------------------------------------------------|
| Dados Gerais                      |                                                                                                    |
| Tipos de Aditivo<br>Contratual: * | 🛛 Professor Orientador 🔲 Remuneração 🔲 Transporte 🔲 Outros Beneficios 🔲 Tempo 📄 Carga Horária 🛑 Plano de Atividade 🔲 Supervisor 🗒 Horário                                                                                                    |
| Início da Vingência: *            | Aditivo: * Escolher arquivo Nenhum arquivo selecionado                                                                                                    |
| Descrição: *                      |                                                                                                    |

**Inserindo um Aditivo -** Exemplo: ao clicar no Tipo de Aditivo, deve aparecer a área de preenchimento para as novas informações

| Inicio » Estágios » Estágio de Ar<br>LTDA (09.588.422/0001-02) » A<br>Adicionar Adit<br>TECNOLOGIA | idicionar Aditivo - Estágio de A<br>ivo - Estágio d<br>ECOMUNIC | de Antonio<br>ACAO LTDA (09.5) | COMUNICACAO LTDA (0<br>em FORSETI TECNOLOG | 9.588.422/0001-02) = E<br>IA E COMUNICACÃO L<br><br>1-02) | Estágio de Antonio<br>TDA (09.588.422/0001-02)<br>em FO | RSETI             | em FORSETI TECNOLOGIA E COMUNICACAO |
|----------------------------------------------------------------------------------------------------|-----------------------------------------------------------------|--------------------------------|--------------------------------------------|-----------------------------------------------------------|---------------------------------------------------------|-------------------|-------------------------------------|
| Dados Gerais                                                                                       |                                                                 |                                |                                            |                                                           |                                                         |                   |                                     |
| Tipos de Aditivo<br>Contratual: *                                                                  | Professor Orientador                                            | 🗹 Remuneração 🗹 Transporte     | Outros Beneficios                          | 🗏 Tempo 🔲 Ca                                              | rga Horária 🔲 Plano d                                   | e Atividade 🔲 Sup | ervisor 🔲 Horário                   |
| Início da Vingência: *                                                                             |                                                                 |                                | Aditivo: * Escolher                        | arquivo Nenhum ar                                         | rquivo selecionado                                      |                   |                                     |
| Descrição: *                                                                                       |                                                                 |                                |                                            |                                                           |                                                         |                   |                                     |
| Aditivo de Pro                                                                                     | fessor Orient                                                   | ador                           |                                            |                                                           |                                                         |                   |                                     |
| Orientador:                                                                                        |                                                                 |                                |                                            |                                                           |                                                         |                   |                                     |
| Aditivo de Rer                                                                                     | nuneração                                                       |                                |                                            |                                                           |                                                         |                   |                                     |
| Remunerada:                                                                                        |                                                                 |                                |                                            |                                                           |                                                         |                   |                                     |
| Tipo de Remuneração:                                                                               | ······· ¥                                                       |                                | Bolsa (R\$):<br>Formato: "9                | 999,99"                                                   |                                                         |                   |                                     |
| Aditivo de Aux                                                                                     | (ílio Transpor                                                  | te                             |                                            |                                                           |                                                         |                   |                                     |
| Auxilio Transporte (R\$):                                                                          | Formato: "9.999,99"                                             |                                |                                            |                                                           |                                                         |                   |                                     |

**Inserindo um Aditivo -** as novas informações substituem as anteriores no cadastro. Na área de Aditivos Contratuais, é possível ter acesso a um breve histórico das mudanças realizadas.

| Informações Gerais D          | ocumentação e Aditivos         | Notificações de Pendências     | Visitas do Orientador | Atividades de Orientação | Relatórios de Atividades – Estagiário |  |
|-------------------------------|--------------------------------|--------------------------------|-----------------------|--------------------------|---------------------------------------|--|
| Relatórios de Atividades - S  | upervisor Dados do End         | cerramento                     |                       |                          |                                       |  |
| Documentação                  |                                |                                |                       |                          |                                       |  |
| Plano de Atividades prat      | ica_profissional/planos_ativio | dades/Plano_de_Atividades_n0bH | 11WW.pdf              |                          |                                       |  |
| Termo de<br>Compromisso       | ica_profissional/termos_com    | promissos/Termo_de_Compromi    | sso.pdf               |                          |                                       |  |
| Documentação<br>Comprobatória |                                |                                |                       |                          |                                       |  |
|                               |                                |                                |                       |                          |                                       |  |

- Aditivos Contratuais

Cadastrar Aditivo

| Ações | Descrição                                     | Arquivo                                        | Início da Vigência | Histórico de Mudanças                                                                                                    |
|-------|-----------------------------------------------|------------------------------------------------|--------------------|----------------------------------------------------------------------------------------------------|
| 6 1   | Atualização da carga horária e da remuneração | pratica_profissional/aditivo/Termo_Aditivo.pdf | 12/06/2017         | C.H. Semanal: 20 → 30<br>Tipo de Remuneração: Bolsa auxílio → Bolsa auxílio<br>Bolsa (R\$): 500,00 → 750,00<br>Remunerada: Sim → Sim<br>Turno: Matutino → Integral |

## Como encerrar um estágio e/ou registrar rescisão

Documentação exigida:

1. Termo de Realização de Estágio

#### Registrando um Encerramento/Rescisão:

#### Abrir o cadastro de estágio do aluno> Aba: Dados do Encerramento> Registrar Encerramento

| Dados Gerais                                                                   | Documentação e Aditivos                                                                                                    | Notificações 3 | Visitas do Orientador | Atividades de Orientação | Relatórios de Atividades – Estagiário | Relatórios de Atividades - Supervisor      |               |  |
|--------------------------------------------------------------------------------|----------------------------------------------------------------------------------------------------|----------------|-----------------------|--------------------------|---------------------------------------|--------------------------------------------|---------------|--|
| Dados do Encer                                                                 | ramento                                                                                                    |                |                       |                          |                                       |                                            |               |  |
| <ul> <li>Dados do E</li> </ul>                                                 | Dados do Encerramento                                                                                                    |                |                       |                          |                                       |                                            |               |  |
|                                                                                |                                                                                                    |                |                       |                          | Registrar Encerramento                | Registrar Encerramento por Abandono/Matríc | ula Irregular |  |
| Em caso de Co<br>Em caso de Re                                                 | Em caso de Conclusão do Estágio: todas as visitas e relatórios devem estar devidamente cadastrados.<br>Em caso de Rescisão:                                                                                                    |                |                       |                          |                                       |                                            |               |  |
| <ul> <li>Situação 1 -</li> <li>Situação 2 -</li> <li>Em todos os ca</li> </ul> | <ul> <li>Situação 1 - Rescisão com menos de 3 meses de duração do estágio: é possível encerrar sem pre-requisitos. Nesse caso, mantém-se apenas o registro da carga horária.</li> <li>Situação 2 - Rescisão acima de 3 meses de duração do estágio: todas as visitas e relatórios devem estar devidamente cadastrados.<br/>Em todos os casos deve ser feito o Termo de Realização do Estágio.</li> </ul> |                |                       |                          |                                       |                                            |               |  |
| O estágio enco                                                                 | O estágio encontra-se em andamento.                                                                                                    |                |                       |                          |                                       |                                            |               |  |

- 1. Preencher as informações solicitadas
- 2. Inserir Termo de Realização de Estágio digitalizado e assinado pelo Estagiário, Supervisor e Responsável pela Concedente (Exigência devido a necessidade de "visto" do Estagiário no documento. Documento previsto no inciso V do Art. 9º da Lei 11.788/08)
- Obs.: Esse documento é exigido em qualquer situação de desligamento do estagiário

### Apresentação do Formulário de Registro de Encerramento/Rescisão

| Dados do Enc                                     | erramento                                                                                                    |
|--------------------------------------------------|----------------------------------------------------------------------------------------------------|
| Encerramento por: *                              |                                                                                                    |
| Motivação do<br>Desligamento/<br>Encerramento: * | <b>-</b>                                                                                                    |
| Observações:                                     |                                                                                                    |
|                                                  | Inserir o motivo da rescisão, do encerramento com pendência ou outras informações relevantes.                                                                                                    |
| Data do Encerramento: *                          |                                                                                                    |
| C.H. Final: *                                    | O<br>Dada a data cadastrada de início e a data prevista para fim deste estágio, considerando-se apenas os dias de trabalho (segunda a sexta), estima-se uma carga horária de 1.572,0 horas de trabalho. Deste total não<br>são excluídos feriados e nem outras possíveis interrupções do trabalho na concedente. |
| Situação: *                                      | Reprovado 🔻                                                                                                    |
| Documentaçã                                      | 0                                                                                                    |
| Termo de Realização de<br>Estágio: *             | Escolher arquivo Nenhum arquivo selecionado                                                                                                    |
| Ficha de Frequência:                             | Escolher arquivo Nenhum arquivo selecionado                                                                                                    |
| Finalizar sem                                    | visitas e demais dados                                                                                                    |

#### Detalhamento do Registro de Encerramento/Rescisão:

**Rescisão** - Inserir a motivação do Desligamento/Encerramento e se souber informações adicionais sobre a rescisão, informar no campo: Motivação da Rescisão.

| Dados do Encerramento                            |                                                                                               |  |  |  |  |
|--------------------------------------------------|-----------------------------------------------------------------------------------------------|--|--|--|--|
| Encerramento por: *                              | Rescisão 🔻                                                                                    |  |  |  |  |
| Motivação do<br>Desligamento/<br>Encerramento: * | <b>-</b>                                                                                      |  |  |  |  |
| Observações:                                     |                                                                                               |  |  |  |  |
|                                                  | Inserir o motivo da rescisão, do encerramento com pendência ou outras informações relevantes. |  |  |  |  |

**Detalhes sobre a Rescisão -** Se a rescisão ocorrer com até 90 dias da data inicial do estágio não são exigidas: visita e relatórios para o encerramento;

- Caso o estudante deseje utilizar o tempo para a sua prática profissional, é necessário que sejam inseridas todas a informações;

- Caso a rescisão ocorra a partir de 91 dias, são cobradas todas as exigências processuais de um estágio comum.

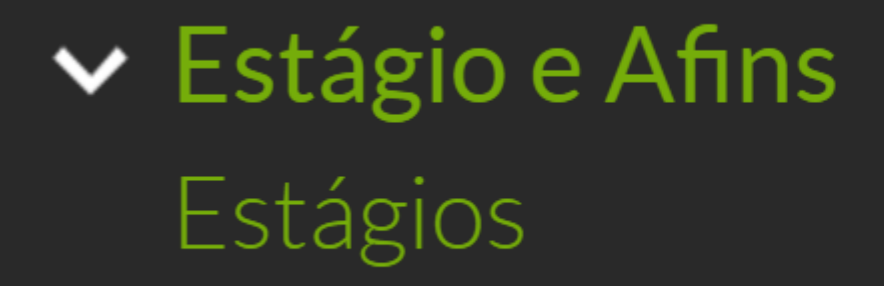

## Como solicitar cancelamento de encerramento de Estágio e Afins
### Abrir o cadastro de estágio do aluno> Aba: Dados do Encerramento

| Dados Gerais                                        | Documentação e Aditivos                                                                                    | Notificações 3                                       | Visitas do Orientador                                       | Atividades de Orientação                   | Relatórios de Atividades – Estagiário    | Relatórios de Atividades - Supervisor |  |  |
|-----------------------------------------------------|----------------------------------------------------------------------------------------------------|------------------------------------------------------|-------------------------------------------------------------|--------------------------------------------|------------------------------------------|---------------------------------------|--|--|
| Dados do Encer                                      | ramento                                                                                                    |                                                      |                                                             |                                            |                                          |                                       |  |  |
| <ul> <li>Dados do E</li> </ul>                      | ncerramento                                                                                                |                                                      |                                                             |                                            |                                          | Ļ                                     |  |  |
|                                                     |                                                                                                    |                                                      |                                                             |                                            | Editar Registro de En                    | Solicitar Cancelamento do Encerrament |  |  |
| Em caso de Co<br>Em caso de Re<br>• Situação 1 -    | <b>nclusão do Estágio:</b> todas as vi<br><b>scisão:</b><br>Rescisão com menos de 3 mese                   | sitas e relatórios deven<br>es de duração do estágio | n estar devidamente cadast<br>p: é possível encerrar sem pi | rados.<br>re-requisitos. Nesse caso, manté | m-se apenas o registro da carga horária. |                                       |  |  |
| <ul> <li>Situação 2 -<br/>Em todos os ca</li> </ul> | Rescisão acima de 3 meses de o<br>sos deve ser feito o Termo de R                                          | duração do estágio: toda<br>ealização do Estágio.    | as as visitas e relatórios dev                              | em estar devidamente cadastra              | dos.                                     |                                       |  |  |
| Encerrado                                           | <b>por</b> Rescisão                                                                                        |                                                      |                                                             |                                            |                                          |                                       |  |  |
| Motivaçã<br>Desligame<br>Encerram                   | fotivação do<br>#sligamento/ Rescisão por iniciativa do estagiário.<br>ncerramento                         |                                                      |                                                             |                                            |                                          |                                       |  |  |
| Observa                                             | ções -                                                                                                    |                                                      |                                                             |                                            |                                          |                                       |  |  |
| Dat<br>Encerram                                     | ta do 19/02/2019                                                                                           |                                                      |                                                             |                                            |                                          |                                       |  |  |
| C.H.                                                | Final 949                                                                                                  |                                                      |                                                             |                                            |                                          |                                       |  |  |
| Term<br>Realizaçã<br>Est                            | Termo de<br>alização de pratica_profissional/termos_encerramento/Ficha_de_avaliação_gnV5rcV.pdf<br>Estágio |                                                      |                                                             |                                            |                                          |                                       |  |  |
| Fict<br>Frequé                                      | na de<br>Èncla                                                                                             |                                                      |                                                             |                                            |                                          |                                       |  |  |

## A PRX é quem analisa as solicitações de cancelamento

## Como registrar encerramento por abandono/matrículas irregulares

## MATRÍCULAS IRREGULARES

Deve ser verificado constantemente se há estagiários com matrículas irregulares (casos de evasão, trancamento, cancelamento, transferência), pois há um prazo final para a regularização da matrícula.

## ABANDONO

Enquadra-se como abandono, por exemplo, o estudante que não entregar os relatórios exigidos. Nesse caso, o IFSP pode rescindir o Termo de Compromisso.

### Abrir o cadastro de estágio do aluno> Aba: Dados do Encerramento

| cio » Estágios » Estágio de Antonio a                                                                           | em FC                                                     | RSETI TECNOLOGIA E COMU         | NICACAO LTDA (09:588.422/000)   | -02)                                     |                                                   |
|----------------------------------------------------------------------------------------------------|-----------------------------------------------------------|---------------------------------|---------------------------------|------------------------------------------|---------------------------------------------------|
| stágio de Antonio                                                                                               |                                                           |                                 | em FORSE                        | TI TECNOLOGIA E                          |                                                   |
| OMUNICACAO LTD.                                                                                                 | A (09.588.422                                             | 2/0001-02)                      |                                 |                                          |                                                   |
|                                                                                                    |                                                           |                                 |                                 |                                          |                                                   |
| Estaglário Antonio                                                                                              |                                                           |                                 |                                 |                                          |                                                   |
| Curso Tecnologia Em Anális                                                                                      | e E Desenvolvimento De Si                                 | stemas                          |                                 |                                          |                                                   |
| Concedente Forseti Tecnologia e                                                                                 | Comunicacao Ltda                                          |                                 |                                 |                                          |                                                   |
| Orientador Rogerio                                                                                              |                                                           |                                 |                                 |                                          |                                                   |
|                                                                                                    |                                                           |                                 |                                 |                                          |                                                   |
| Dadar Carolic Decompostante o Aditio                                                                            | ar Natificanter B:                                        | Weiter de Orlenteder            | Attuined as de Oslandereta      | Datableiar da Abhiidadar - Ertanbleia    | Databletice de Abbildadas - Consentrar            |
| Didds deras Documentação e Aditiv                                                                               | us nociocações o                                          | VINICAS DO OTIVINADOR           | Advidades de Orieistação        | relatorios de Atmitades - Estagano       | Resilionos de Atimbades - Supervisor              |
| Dados do Encerramento                                                                                           |                                                           |                                 |                                 |                                          |                                                   |
|                                                                                                    |                                                           |                                 |                                 |                                          |                                                   |
| Dados do Encerramento                                                                                           |                                                           |                                 |                                 |                                          |                                                   |
| Dados do Encertamento                                                                                           |                                                           |                                 |                                 |                                          |                                                   |
|                                                                                                    |                                                           |                                 |                                 | Passana                                  | -                                                 |
|                                                                                                    |                                                           |                                 |                                 | Registrar Encerramento                   | Registrar Encerramento por Abandono/Matricula Irr |
| Em caso de Conclusão do Estágio: todar                                                                          | as visitas e relatórios deve                              | m estar devidamente cadast      | rados                           |                                          |                                                   |
| Em caso de Rescisão:                                                                                            |                                                           |                                 |                                 |                                          |                                                   |
| Situação 1 - Rescisão com menos de 3                                                                            | meses de duração do estág                                 | io: é possível encerrar sem p   | e-requisitos. Nesse caso, mante | m-se apenas o registro da carga horária. |                                                   |
| <ul> <li>Situação 2 - Rescisão acima de 3 mese<br/>Em todos os casos deve ser feito o Termo</li> </ul>          | ) de duração do estágio: too<br>de Realização do Estágio. | las as visitas e relatórios dev | em estar devidamente cadastra   | dos.                                     |                                                   |
| A CONTRACT OF A CONTRACT OF A CONTRACT OF A CONTRACT OF A CONTRACT OF A CONTRACT OF A CONTRACT OF A CONTRACT OF |                                                           |                                 |                                 |                                          |                                                   |

#### Dados do Encerramento

Salvar

| Encerramento por: *                              | Rescisão 🔻                                                                                                    |
|--------------------------------------------------|----------------------------------------------------------------------------------------------------|
| Motivação do<br>Desligamento/<br>Encerramento: * | Rescisão por iniciativa da instituição de ensino.                                                                                                    |
| Observações: *                                   | Inserir o motivo da rescisão, do encerramento com pendência ou outras informações relevantes.                                                                                                    |
| Data do Encerramento: *                          |                                                                                                    |
| C.H. Final: *                                    | O<br>Dada a data cadastrada de início e a data prevista para fim deste estágio, considerando-se apenas os dias de trabalho (segunda a sexta), estima-se uma carga horária de 3.072,0 horas de trabalho. Deste total não<br>são excluídos feriados e nem outras possíveis interrupções do trabalho na concedente. |
| Finalizar sem                                    | requisitos por abandono do aluno/matrícula irregular                                                                                                    |

#### Finalizar sem requisitos por abandono do aluno/matricula irregular

Aluno Desvinculado por 📄 Matrícula Irregular:\* Selecione para o caso de abandono do aluno.

## **Como cadastrar Atividades Profissionais Efetivas**

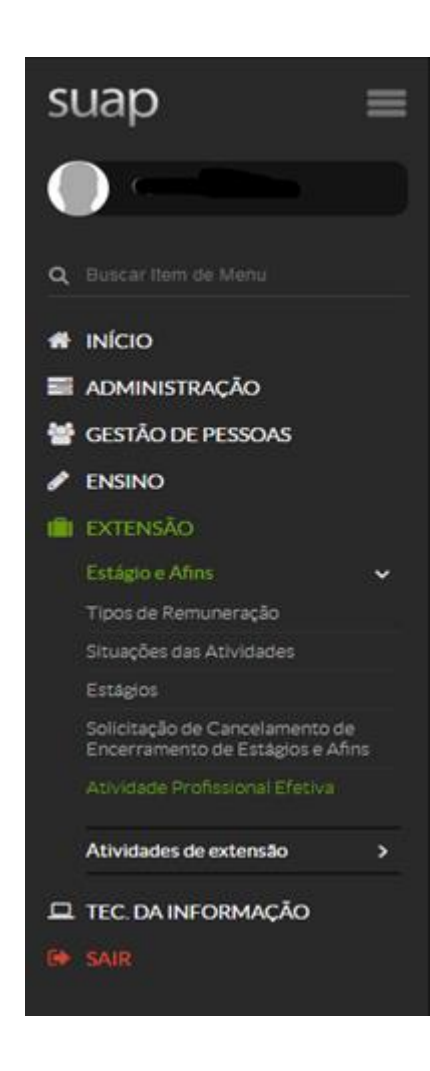

Devem ser registrados aqui os casos de:

- ✓ equiparação (projetos de iniciação científica, de extensão ou de ensino);
- ✓ aproveitamento de atividades profissionais (quando o estudante é autônomo ou prestador de serviços; empregado na iniciativa privada ou pública; proprietário de empresa; servidor ou funcionário público);
- ✓ aproveitamento de horas realizadas no âmbito do Programa Residência Pedagógica (ver Instrução Normativa nº 001, de 19 de dezembro de 2018).

#### Início » Atividades Profissionais Efetivas

#### Atividades Profissionais Efetivas

#### Adicionar Atividade Profissional Efetiva Exportar para XLS

Enviar Notificações de Pendências

Ajuda

| Buscar:  |                | Filtrar por Tipo desta<br>Atividade Profissional Efetiva:   | Filtrar por Situação:            |        | Filtrar por Sit<br>Matrícula Per | uação da<br>ríodo:   | Fi | iltrar por Campus: |    |
|----------|----------------|-------------------------------------------------------------|----------------------------------|--------|----------------------------------|----------------------|----|--------------------|----|
|          | lr -           | Todos •                                                     | Todos                            | ٠      | Todos                            | •                    | Т  | lodos              | •  |
|          |                | Todos                                                       |                                  |        |                                  |                      |    |                    |    |
|          |                | Emprego, Cargo ou Função<br>Atividade Profissional Autônoma |                                  |        |                                  |                      |    |                    |    |
| Todos 14 | Em Andamento 0 | Atividade Empresarial<br>Programa de Aprendizagem Externo   | Atingiram Data Prevista para Eno | cerrar | nento 0                          | Aptas para Conclusão | 0  | Concluídas         | 14 |
|          |                | Outro(a)                                                    |                                  |        |                                  |                      |    |                    |    |

Mostrando 14 Atividades Profissionais Efetivas

| #   | Aluno   | Situação da<br>Matrícula<br>no Curso  | Situação da<br>Matrícula<br>em Período | Campus | Instituição de Realização da<br>Atividade                                               | Razão Social                                                         | Orlentador | Data de<br>Início | Data Prevista<br>para<br>Encerramento | Data de<br>Encerramento | Situação  |
|-----|---------|---------------------------------------|----------------------------------------|--------|-----------------------------------------------------------------------------------------|----------------------------------------------------------------------|------------|-------------------|---------------------------------------|-------------------------|-----------|
| QG  | Samanta | Matriculado                           | Matriculado                            | SPO    | GRAACC GRUPO DE APOIO AO<br>ADOLESCENTE E À CRIANÇA<br>COM CĂNCER -<br>67185694/0001-50 | GRAACC GRUPO DE<br>APOIO AO ADOLESCENTE<br>E À CRIANÇA COM<br>CÂNCER | Vanir      | 02/05/2017        | 06/06/2017                            | 06/06/2017              | Concluída |
| Q 0 | Bruno   | Matrícula<br>Vínculo<br>Institucional | Em Aberto                              | SPO    | TAKAESU TECNOLOGIA EIRELI<br>ME                                                         | TAKAESU TECNOLOGIA<br>EIRELI ME                                      | Gilberto   | 06/07/2017        | 06/09/2017                            | 06/09/2017              | Concluída |

Para casos de equiparação, selecionar "Outro(a)" em "Filtrar por Tipo desta Atividade Profissional Efetiva".

### Apresentação do Formulário de Registro de Atividade Profissional Efetiva (1/2)

Início » Atividades Profissionais Efetivas » Adicionar Atividade Profissional Efetiva

#### Adicionar Atividade Profissional Efetiva

🛛 Ajuda

| Dados Gerais                               |                                                                           |
|--------------------------------------------|---------------------------------------------------------------------------|
| Aluno: *                                   |                                                                           |
| Instituição de Realização<br>da Atividade: | Em caso de atividade profissional autônoma desnecessário o preenchimento. |
| Razão Social:                              | Em caso de profissional liberal, preencher o nome do profissional.        |
| Orientador: *                              |                                                                           |
| Tipo: *                                    | Emprego, Cargo ou Função                                                  |
| Descrição de Outro Tipo:                   |                                                                           |
| Situação da Atividade: *                   | Em Andamento O Concluída                                                  |
| Período e Carga Horá                       | ria                                                                       |
| Data de Início: *                          |                                                                           |
| Data Prevista para<br>Encerramento: *      |                                                                           |
| Carga Horária Semanal: *                   |                                                                           |

### Apresentação do Formulário de Registro de Atividade Profissional Efetiva (2/2)

| Documentação                          |                                                                                                    |
|---------------------------------------|----------------------------------------------------------------------------------------------------|
| Documentação<br>Comprobatória: *<br>D | Escolher arquivo Nenhum arquivo selecionado<br>Documentação que comprove que o aluno realiza atividades compatíveis com a prática profissional exigida pelo seu curso (Ex. Cópia da Carteira de Trabalho, do Contrato de Trabalho, conselho profissional de classe, tc.) |
| Plano de Atividades: *                | Escolher arquivo Nenhum arquivo selecionado<br>Plano de Atividades de acordo com a Resolução 13/2005, modelo disponível no endereço: http://portal.ifrn.edu.br/extensao/estagios-e-egressos                                                                              |
| Relação das Atividades                |                                                                                                    |
| Atividades Planejadas: *              |                                                                                                    |

alvar Salvar e adicionar outro(a) Salvar e continuar editando

# **OBSERVAÇÃO**

Todos os procedimentos de formalização, de acompanhamento e de encerramento <u>são iguais</u> tanto para o estágio obrigatório quanto para o estágio não obrigatório. Assim, todas as orientações aqui contidas são válidas para ambos os tipos de estágio.

## **Documentações importantes**

- ✓ Lei 11.788/08;
- ✓ Portaria IFSP 1.204/2011;
- ✓ Diretrizes do Estágio das Licenciaturas no IFSP (Resolução n.16/2019);
- ✓ PPC do curso do estudante.

Dúvidas, comentários, sugestões e solicitações de inclusão no Módulo, encaminhar mensagem para dci@ifsp.edu.br